# DISPOSIZIONI OPERATIVE BORSE DI STUDIO ANNO SCOLASTICO 2023/2024 (PER SCUOLE MEDIE E SUPERIORI)

Gli articoli 66 del "Contratto Collettivo Nazionale di Lavoro 19/12/2019" per i quadri direttivi e per il personale delle aree professionali e 21 del "Contratto Collettivo Nazionale di Lavoro 13/7/2015" per i dirigenti, prevedono l'erogazione di "Borse di studio" a favore dei dipendenti che abbiano figli a carico (o persone equiparate) secondo il criterio definito dagli articoli medesimi, studenti di scuola di istruzione secondaria di primo e secondo grado, che abbiano superato l'anno scolastico di riferimento.

L'anno scolastico di riferimento è il 2023/2024.

L'età del figlio non deve superare il 21° anno di età se studente di scuola media (inferiore o superiore).

Si precisa che l'erogazione delle suddette borse di studio è incompatibile con altre forme di concorsi di spesa o borse di studio eventualmente percepite a qualunque titolo anche dall'altro genitore.

#### COME FARE LA RICHIESTA

La richiesta deve essere presentata in procedura HR ACCESS (ruolo Dipendente) > INSERISCI DATI PERSONALI > BORSE DI STUDIO. Per i dettagli procedurali si vedano le istruzioni qui in appresso.

Si precisa che:

- prima di presentare la richiesta, occorre verificare che il nominativo del figlio interessato sia presente in HR> INSERISCI DATI PERSONALI>COMPOSIZIONE FAMILIARE; se non dovesse comparire, il dipendente dovrà effettuarne l'inserimento in autonomia direttamente nella stessa maschera COMPOSIZIONE FAMILIARE (cfr. istruzioni attivando il pulsante "come fare") e poi riprendere la domanda di borsa di studio al percorso sopra indicato;
- l'anno scolastico da prendere in considerazione è il 2023/2024, ossia quello conclusosi a giugno 2024 per cui tutti i dati richiesti per il completamento della maschera BORSE DI STUDIO devono quindi riferirsi al suddetto anno scolastico;
- qualora la borsa di studio sia richiesta per studenti maggiorenni, questi ultimi dovranno esprimere il loro consenso al trattamento dei dati - ai sensi e per gli effetti della normativa tempo per tempo vigente in materia di protezione dei dati personali – mediante apposizione della firma sulla stampa della pagina inserita, da inviare, tramite la posta interna, in busta all'ufficio Amministrazione del Personale - cod. 00714 – Green Life – Parma;
- la richiesta presentata, è poi visibile in sintesi e in dettaglio nei primi 15 giorni di ogni mese (ad eccezione di dicembre in cui il termine sarà il 10) nella stessa maschera INSERISCI DATI PERSONALI>BORSE DI STUDIO. Sarà invece sempre consultabile al percorso VISUALIZZA DATI PERSONALI>BORSE DI STUDIO. Considerazioni analoghe valgono anche per le richieste fatte negli anni passati;
- su richiesta dell'ufficio Amministrazione del Personale, potrà essere necessario produrre idonea documentazione giustificativa della domanda.

### TERMINI TEMPORALI PER LA RICHIESTA

Le richieste potranno essere inserite dal giorno 1 al giorno 15 di ogni mese (ad eccezione di dicembre in cui il termine sarà il 10) con erogazione nel cedolino del mese stesso.

In periodi diversi da quello sopra specificato la funzione di richiesta delle borse di studio non sarà visibile.

#### IMPORTI BORSE DI STUDIO FIGLI STUDENTI DEI DIPENDENTI

| Scuola secondaria di 1º grado (SCUOLE MEDIE)     | 74,89€   |                                                      |
|--------------------------------------------------|----------|------------------------------------------------------|
| Scuola secondaria di 2° grado (SCUOLE SUPERIORI) | 105,87 € | scuola in comune di residenza                        |
|                                                  | 157,52€  | maggiorazione se scuola fuori<br>comune di residenza |

Gli importi di tali provvidenze non saranno soggette né a contribuzione né a tassazione.

## HR ACCESS – ISTRUZIONI PROCEDURALI PER RICHIESTA DI BORSA DI STUDIO PER SCUOLE MEDIE E SUPERIORI

#### COME SI EFFETTUA LA RICHIESTA DI BORSA DI STUDIO SCOLASTICA

La richiesta deve essere inserita in procedura HR ACCESS (ruolo Dipendente) > INSERISCI DATI PERSONALI > BORSE DI STUDIO

| HR Access Benvenuto                                        |                  | Dipend                 | ente Resp.                  | HR                            |                |                     |                   |                                              | 🛓 🕃 🔱  |
|------------------------------------------------------------|------------------|------------------------|-----------------------------|-------------------------------|----------------|---------------------|-------------------|----------------------------------------------|--------|
| Dipendente                                                 | Borse di studi   | o 🎧 <u>Com</u> e       | e fare  🔒 <u>Stampa</u>     |                               |                |                     |                   |                                              |        |
| Pagina iniziale<br>Le mie richieste<br>Le mie notifiche    |                  |                        |                             |                               | 1 Comp         | leta la query       | 2 Conferma        |                                              |        |
| Le mie attività                                            | Dipenden         | te                     |                             |                               |                |                     |                   |                                              |        |
| I miei documenti                                           |                  | Nominativo             |                             |                               |                |                     |                   |                                              |        |
| I miei report                                              |                  | Società CA I           | talia S.p.A                 |                               |                |                     |                   |                                              |        |
| <ul> <li>Inserisci dati personali</li> </ul>               |                  | Matricola              |                             |                               |                |                     |                   |                                              |        |
| Anagrafica e familiari 🥢                                   | Unità o          | rganizzativa           |                             |                               |                |                     |                   |                                              |        |
| Borse di studio                                            |                  | -                      |                             |                               |                |                     |                   |                                              |        |
| Borse di studio universitarie                              | Borco di stu     | dio                    |                             |                               |                |                     |                   |                                              |        |
| Coordinate bancarie<br>Indennità di famiglia               | borse ul stu     |                        |                             |                               |                |                     |                   |                                              |        |
| Indirizzo e recapiti                                       | Prima di effetti | uare una richiesta     | di Borsa di studio, verif   | ica nel Proce                 | esso Guidato ' | Anagrafica e fami   | iliari' - sezione |                                              |        |
| Payroll giving                                             | presente, proc   | edi al caricamento     | ) dei dati anagrafici e, so | per il quale<br>plo successiv | amente, potra  | ai richiedere la bo | orsa di studio.   |                                              |        |
| Questionario gestione<br>emergenze                         | Legenda: :       | 🔍 Dettaglio            |                             |                               |                |                     |                   |                                              |        |
| Richiesta badge                                            | Data richiecta   | Anno <u>Scolastico</u> | Cognome                     | Nome                          | <u>Classe</u>  | Classe Classe       |                   | <u>Tipo scuola</u>                           | Azioni |
| Richiesta Part time                                        | 04/10/2018       | 2017 2018              |                             |                               | elementare     |                     |                   | Couple cocondaria primo grado (couple modia) | 0      |
| Integrazione Anagr. tamiliari<br>Smart working - invio     | 04/10/2018       | 2017 2018              |                             | LINDA                         | -              | 10                  |                   | Scuola secondaria primo grado (scuola media) | 4      |
| documentazione                                             | 01/10/2019       | 2018 2019              |                             | LINDA                         | 0              | 2 0                 |                   | Scuola secondaria primo grado (scuola media) | ų      |
| Trattamento integrativo                                    | 28/09/2020       | 2019 2020              |                             | LINDA                         | 0              | 3 0                 |                   | Scuola secondaria primo grado (scuola media) | a      |
| Detrazioni<br>Scolta dostinazione huono pasto              | 28/09/2020       | 2019 2020              |                             | GIORGIA                       | 0              | 1 0                 |                   | Scuola secondaria primo grado (scuola media) | Q      |
| Scelta destinazione buono pasto                            | 01/10/2021       | 2020 2021              |                             | LINDA                         | 0              | 0 1                 |                   | Scuola secondaria secondo grado (superiori)  | Q      |
| Visualizza dati personali                                  | 01/10/2021       | 2020 2021              |                             | GIORGIA                       | 0              | 2 0                 |                   | Scuola secondaria primo grado (scuola media) | Q      |
| Inserisci dati assenze e<br>presenze                       | Per inserire un  | a nuova richiesta      | di Borsa di studio, clicca  | ı sul tasto 'A                | ggiungi'.      |                     |                   |                                              |        |
| <ul> <li>Visualizza dati assenze e<br/>presenze</li> </ul> |                  |                        |                             |                               |                |                     |                   |                                              |        |
| HR Travel                                                  | 🔹 Aggiungi       |                        |                             |                               |                |                     |                   |                                              |        |
|                                                            |                  |                        |                             |                               |                |                     |                   |                                              |        |
|                                                            |                  |                        |                             |                               |                |                     |                   |                                              |        |
|                                                            |                  |                        |                             |                               |                |                     |                   |                                              | Tester |
|                                                            |                  |                        |                             |                               |                |                     |                   |                                              | Invia  |

La maschera iniziale elenca i dati di eventuali borse di studio già percepite.

Per maggiori dettagli cliccare sulla lente Q a fianco della riga da interrogare.

#### Inserimento richiesta nuovo contributo

Per inserire una nuova richiesta cliccare sul tasto - Aggiungi .

Nella maschera che si apre compilare tutti i campi, valorizzando obbligatoriamente i due flag finali:

| Anno scolastico                                                                                                   |                                                                                                    |
|----------------------------------------------------------------------------------------------------|----------------------------------------------------------------------------------------------------|
| Cognome figlio/a                                                                                                  |                                                                                                    |
| Nome figlio/a                                                                                                    |                                                                                                    |
| Data di nascita figlio/a                                                                                          |                                                                                                    |
| Tipo scuola                                                                                                    | Seleziona un valore                                                                                                    |
| Denominazione scuola                                                                                              |                                                                                                    |
| Provincia scuola                                                                                                  | 🗸                                                                                                    |
| Comune scuola                                                                                                    | Seleziona un valore                                                                                                    |
| per il suddetto figlio no<br>a favore dell'altro genit                                                            | n vengono erogate altre forme di concorsi di spesa o borse di studio<br>ore (art. 62. comma 5 del CCNL vigente).                                                                                                    |
| Dichiaro ai sensi e per <u>o</u><br>responsabilità penale in<br>realtà, come da docume<br>dell'assoggettamento co | pli effetti di quanto prescritto dall'art. 76 del D.P.R.28/12/2000, n.445, sulle<br>caso di dichiarazioni mendaci, che le informazioni fornite corrispondono a<br>entazione di spesa in mio possesso e che le sanzioni per l'errato trattamento<br>ontributivo e fiscale scaturente saranno a me addebitate |

Si precisa che, dopo aver selezionato il 'Tipo scuola', nella parte inferiore della maschera compare anche il seguente campo da completare:

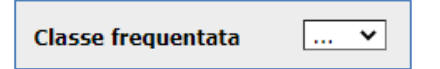

Per concludere ed effettuare l'aggiornamento, cliccare sul pulsante Invia.

In caso di inserimento corretto compare il seguente messaggio:

| Conferma invio                                                 |  |
|----------------------------------------------------------------|--|
| La tua azione è stata accettata, i dati sono stati aggiornati. |  |
|                                                                |  |
|                                                                |  |

Le richieste già inviate saranno immediatamente visibili nella sezione 'Visualizza dati personali – Borse di studio':

| A HK ACCESS Demended                                                                                                    |                                                                                                    |                                                                                                    | Dipendente                                                                                                    | Resp.             | HR                                                             |                                                         |                                                    |                                                                                                    |                                                                                                    | - 1 6                                     |
|----------------------------------------------------------------------------------------------------|----------------------------------------------------------------------------------------------------|----------------------------------------------------------------------------------------------------|----------------------------------------------------------------------------------------------------|-------------------|----------------------------------------------------------------|---------------------------------------------------------|----------------------------------------------------|----------------------------------------------------------------------------------------------------|----------------------------------------------------------------------------------------------------|-------------------------------------------|
| pendente                                                                                                    | Borse di stud                                                                                                    | lio                                                                                                    | Come fare                                                                                                    | e 🔒 <u>Stampa</u> |                                                                |                                                         |                                                    |                                                                                                    |                                                                                                    |                                           |
| gina iniziale<br>mie richieste                                                                                                    | Dipende                                                                                                    | nte                                                                                                    |                                                                                                    |                   |                                                                |                                                         |                                                    |                                                                                                    | _                                                                                                    |                                           |
| mie notifiche                                                                                                    |                                                                                                    |                                                                                                    |                                                                                                    |                   |                                                                |                                                         |                                                    |                                                                                                    |                                                                                                    |                                           |
| nie attività                                                                                                    |                                                                                                    | Nominati                                                                                                    | IVO                                                                                                    |                   |                                                                |                                                         |                                                    |                                                                                                    |                                                                                                    |                                           |
| iei documenti                                                                                                    |                                                                                                    | Socie                                                                                                    | età CA Italia :                                                                                                    | S.p.A             |                                                                |                                                         |                                                    |                                                                                                    |                                                                                                    |                                           |
| ei report                                                                                                    |                                                                                                    | Matrico                                                                                                    | ola                                                                                                    |                   |                                                                |                                                         |                                                    |                                                                                                    |                                                                                                    |                                           |
| nserisci dati personali                                                                                                    | Unità                                                                                                    | organizzat                                                                                                    | tiva                                                                                                    |                   |                                                                |                                                         |                                                    |                                                                                                    |                                                                                                    |                                           |
| /isualizza dati personali                                                                                                    | Le richie                                                                                                    | este di v                                                                                                    | variazione                                                                                                    | ai dati presen    | ti in que:                                                     | sta sezion                                              | e, pos                                             | sono                                                                                                    |                                                                                                    |                                           |
| mie informazioni                                                                                                    | essere e                                                                                                    | effettuat                                                                                                    | te dal gior                                                                                                    | no 1 al giorno    | 10 di og                                                       | ni mese, a                                              | ccede                                              | endo                                                                                                    |                                                                                                    |                                           |
| istenza Fiscale 730                                                                                                    | dal men                                                                                                    | u' "Inse                                                                                                    | erisci dati j                                                                                                    | personali".       |                                                                |                                                         |                                                    |                                                                                                    |                                                                                                    |                                           |
| roa di studio                                                                                                    |                                                                                                    |                                                                                                    |                                                                                                    |                   |                                                                |                                                         |                                                    |                                                                                                    |                                                                                                    |                                           |
| se ur studio                                                                                                    |                                                                                                    |                                                                                                    |                                                                                                    |                   |                                                                |                                                         |                                                    |                                                                                                    |                                                                                                    |                                           |
| riche elettive                                                                                                    | Borse di st                                                                                                    | tudio                                                                                                    |                                                                                                    |                   |                                                                |                                                         |                                                    |                                                                                                    |                                                                                                    |                                           |
| iche elettive<br>riche sindacali                                                                                                    | Borse di st                                                                                                    | tudio                                                                                                    |                                                                                                    |                   |                                                                |                                                         |                                                    |                                                                                                    |                                                                                                    |                                           |
| riche elettive<br>riche sindacali<br>dolino                                                                                                    | Borse di st                                                                                                    | tudio<br>Q De                                                                                                    | ettaglio                                                                                                    |                   |                                                                |                                                         |                                                    |                                                                                                    |                                                                                                    |                                           |
| iche elettive<br>iche sindacali<br>Iolino<br>tificazione redditi                                                                                                    | Borse di st<br>Legenda: :<br><u>Data</u>                                                                                           | tudio<br>Q De<br>Anno Sc                                                                                                    | ettaglio<br>colastico                                                                                                    | <u>Coqnome</u>    | Nome                                                           | Classe                                                  | Classe                                             | Classe                                                                                                    | Tipo scuola                                                                                                    | Azioni                                    |
| che elettive<br>(che sindacali<br>olino<br>tificazione redditi<br>rdinate bancarie                                                                                                    | Borse di st<br>Legenda: :<br><u>Data</u><br>richiesta                                                                              | tudio<br>Q De<br>Anno Sc                                                                                                    | ettaglio<br>solastico                                                                                                    | <u>Coqnome</u>    | Nome                                                           | <u>Classe</u><br>elementare                             | <u>Classe</u><br>media                             | <u>Classe</u><br>superirori                                                                                                    | <u>Tipo scuola</u>                                                                                                    | Azioni                                    |
| che elettive<br>che sindacali<br>olino<br>ificazione redditi<br>rdinate bancarie<br>rizzo e recapiti                                                                                                    | Borse di st<br>Legenda: :<br>Data<br>richiesta<br>02/09/2022                                                                       | Ludio<br>C De<br>Anno Sco<br>2021 20                                                                                                    | ettaglio<br>Iolastico                                                                                                    | <u>Cognome</u>    | <u>Nome</u><br>LINDA                                           | <u>Classe</u><br><u>elementare</u><br>0                 | <u>Classe</u><br>media<br>0                        | <u>Classe</u><br>superirori<br>2                                                                                                    | <u>Tipo scuola</u><br>Scuola secondaria secondo grado (superiori)                                                                                                    | Azioni<br>Q                               |
| e un scutto<br>che elettive<br>che sindacali<br>olino<br>dinate bancarie<br>rizzo e recapiti<br>nnità di famiglia<br>zione sindacati                                                                                                    | Borse di st<br>Legenda: :<br>Data<br>richiesta<br>02/09/2022<br>01/10/2021                                                         | Anno Sc<br>2021 20<br>2020 20                                                                                                    | ettaglio<br>xolastico<br>122<br>121                                                                                                    | <u>Coqnome</u>    | Nome<br>LINDA<br>LINDA                                         | Classe<br>elementare<br>0<br>0                          | <u>Classe</u><br>media<br>0<br>0                   | Classe<br>superirori<br>2<br>1                                                                                                    | <u>Tipo scuola</u><br>Scuola secondaria secondo grado (superiori)<br>Scuola secondaria secondo grado (superiori)                                                                                                    | Azioni<br>Q<br>Q                          |
| che elettive<br>che elettive<br>che sindacali<br>olino<br>tificazione redditi<br>rizzo e recapiti<br>ennità di famiglia<br>izione sindacati<br>roll giving                                                                                                    | Borse di st<br>Legenda: :<br>Data<br>richiesta<br>02/09/2022<br>01/10/2021<br>01/10/2021                                           | Q         De           Anno         Sc           2021         20           2020         20           2020         20                                                                                                    | ettaglio<br><b>colastico</b><br>122<br>121<br>121                                                                                                    | <u>Coqnome</u>    | Nome<br>LINDA<br>LINDA<br>GIORGIA                              | <u>Classe</u><br>elementare<br>0<br>0                   | Classe<br>media<br>0<br>0<br>2                     | Classe<br>superirori<br>2<br>1<br>0                                                                                                    | <u>Tipo scuola</u><br>Scuola secondaria secondo grado (superiori)<br>Scuola secondaria secondo grado (superiori)<br>Scuola secondaria primo grado (scuola media)                                                                                                    | Azioni<br>Q<br>Q<br>Q                     |
| che elettive<br>che elettive<br>che sindacali<br>olino<br>ificazione redditi<br>dinate bancarie<br>rizzo e recapiti<br>ennità di famiglia<br>izione sindacati<br>roll giving<br>Anticipabile                                                                                                    | Borse di st<br>Legenda: :<br>Data<br>richiesta<br>02/09/2022<br>01/10/2021<br>01/10/2021<br>28/09/2020                             | Q         De           Anno         SC           2021         20           2020         20           2020         20           2020         20           2020         20           2020         20           20200         20                                                      | ettaglio<br>solastico<br>22<br>21<br>21<br>21<br>22<br>20                                                                                                    | <u>Cognome</u>    | Nome<br>LINDA<br>LINDA<br>GIORGIA<br>LINDA                     | Classe<br>elementare<br>0<br>0<br>0<br>0                | Classe<br>media<br>0<br>0<br>2<br>3                | Classe<br>superirori<br>2<br>1<br>0<br>0                                                                                                    | Tipo scuola<br>Scuola secondaria secondo grado (superiori)<br>Scuola secondaria secondo grado (superiori)<br>Scuola secondaria primo grado (scuola media)<br>Scuola secondaria primo grado (scuola media)                                                                                                 | Azioni<br>Q<br>Q<br>Q<br>Q                |
| se un suutoto<br>iche elettive<br>iche sindacali<br>olino<br>ifficazione redditi<br>ifficazione redditi<br>ifficazione redditi<br>irazo e recapiti<br>mnità di famiglia<br>izione sindacati<br>oli giving<br>Anticipabile<br>uisiti MIFID II                                                                                             | Borse di st<br>Legenda: :<br>Data<br>richiesta<br>02/09/2022<br>01/10/2021<br>01/10/2021<br>28/09/2020<br>28/09/2020               | Anno         Sc           2021         20           2020         20           2020         20           2020         20           2019         20           2019         20                                                                                                    | ettaglio<br>solastico<br>122<br>121<br>121<br>120<br>120<br>120<br>120<br>120                                                                                                    | <u>Coanome</u>    | Nome<br>LINDA<br>LINDA<br>GIORGIA<br>LINDA<br>GIORGIA          | Classe<br>elementare<br>0<br>0<br>0<br>0                | Classe<br>media<br>0<br>0<br>2<br>3<br>1           | Classe<br>superirori<br>2<br>1<br>0<br>0<br>0                                                                                                    | Tipo scuola<br>Scuola secondaria secondo grado (superiori)<br>Scuola secondaria secondo grado (superiori)<br>Scuola secondaria primo grado (scuola media)<br>Scuola secondaria primo grado (scuola media)<br>Scuola secondaria primo grado (scuola media)                                                 | Azioni<br>Q<br>Q<br>Q<br>Q<br>Q           |
| Se un sutuito<br>iche sindacali<br>Iolino<br>tificazione redditi<br>tificazione redditi<br>tirizzo e recapiti<br>enità di famiglia<br>izione sindacati<br>rizione sindacati<br>col giving<br>: Anticipabile<br>:<br>:<br>:<br>:<br>:<br>:<br>:<br>:<br>:<br>:<br>:<br>:<br>:<br>:<br>:<br>:<br>:<br>:<br>:                               | Borse di st<br>Legenda: :<br>Data<br>richiesta<br>02/09/2022<br>01/10/2021<br>01/10/2021<br>28/09/2020<br>28/09/2020<br>01/10/2019 | Anno         Sca           2021         20           2020         20           2020         20           2020         20           2019         20           2019         20           2018         20                                                                             | ettaglio<br>(0 <b>astico</b> )<br>(22<br>(21<br>(21)<br>(20)<br>(20 | <u>Cognome</u>    | Nome<br>LINDA<br>LINDA<br>GIORGIA<br>LINDA<br>LINDA            | Classe<br>elementare<br>0<br>0<br>0<br>0<br>0<br>0<br>0 | Classe<br>media<br>0<br>2<br>3<br>1<br>2<br>2      | Classe<br>superirori<br>2<br>1<br>0<br>0<br>0<br>0<br>0                                                                                                    | Tipo scuola<br>Scuola secondaria secondo grado (superiori)<br>Scuola secondaria secondo grado (superiori)<br>Scuola secondaria primo grado (scuola media)<br>Scuola secondaria primo grado (scuola media)<br>Scuola secondaria primo grado (scuola media)<br>Scuola secondaria primo grado (scuola media) | Azioni<br>Q<br>Q<br>Q<br>Q<br>Q<br>Q      |
| se un sutuito<br>iche elettive<br>iche sindacali<br>lollino<br>trificazione redditi<br>vrdinate bancarie<br>ritizzo e recapiti<br>ennità di famiglia<br>izione sindacati<br>roll giving<br>: Anticipabile<br>:<br>uisisti MIFID II<br>nieste Part time<br>do pensione<br>art working - invio<br>umentazione                              | Borse di sl<br>Legenda: :<br>Data<br>richiesta<br>02/09/2022<br>01/10/2021<br>01/10/2021<br>28/09/2020<br>08/09/2020<br>01/10/2019 | Anno         Sci           2021         20           2020         20           2020         20           2019         20           2019         20           2018         20                                                                                                    | ettaglio<br>olastico<br>122<br>121<br>121<br>120<br>120<br>120<br>119                                                                                                    | Cognome           | Nome<br>LINDA<br>LINDA<br>GIORGIA<br>LINDA                     | Classe<br>elementare<br>0<br>0<br>0<br>0<br>0<br>0<br>0 | Classe<br>media<br>0<br>2<br>3<br>1<br>2<br>1<br>2 | Classe<br>superirori<br>2<br>1<br>0<br>0<br>0<br>0                                                                                                    | Tipo scuola<br>Scuola secondaria secondo grado (superiori)<br>Scuola secondaria secondo grado (superiori)<br>Scuola secondaria primo grado (scuola media)<br>Scuola secondaria primo grado (scuola media)<br>Scuola secondaria primo grado (scuola media)<br>Scuola secondaria primo grado (scuola media) | Azioni<br>Q<br>Q<br>Q<br>Q<br>Q<br>Q<br>Q |
| se un suturio<br>iche sindacali<br>Idolino<br>tificazione redditi<br>Idricazione redditi<br>Irizzo e recapiti<br>ennità di famiglia<br>Izione sindacati<br>rizione sindacati<br>roll giving<br>& Anticipabile<br>&<br>diguisti MIFID II<br>hieste Part time<br>ido pensione<br>art working - invio<br>umentazione<br>tamento integrativo | Borse di si<br>Legenda: :<br>Data<br>richiesta<br>02/09/2022<br>01/10/2021<br>01/10/2021<br>28/09/2020<br>01/10/2019               | Q         Def           Anno         Sca           2021         20           2020         20           2020         20           2020         20           2019         20           2019         20           2019         20           2019         20           2019         20 | ettaglio<br>01astico<br>122<br>121<br>121<br>120<br>120<br>129<br>119                                                                                                    | Cognome           | Nome<br>LINDA<br>LINDA<br>GIORGIA<br>LINDA<br>GIORGIA<br>LINDA | Classe<br>elementare<br>0<br>0<br>0<br>0<br>0<br>0<br>0 | Classe<br>media<br>0<br>2<br>3<br>1<br>2<br>1<br>2 | Classe         superirori         2         2         1         2         1         0         0         0         0         0         0         0         0         0         0         0         0         1         1         0         0         0         1         1         1         1         1         1         1         1         1         1         1         1         1         1         1         1         1         1         1         1         1         1         1         1         1         1         1         1         1         1         1         1         1         1         1         1         1         1         1         1         1         1         1         1         1         1         1         1         1         1         1         1         1         1         1         1         1         1         1         1         1         1         1         1         1         1         1         1         1         1         1         1         1         1         1         1         1         1         1 <th1< th=""> <th1< th="">         1         &lt;</th1<></th1<> | Tipo scuola<br>Scuola secondaria secondo grado (superiori)<br>Scuola secondaria secondo grado (superiori)<br>Scuola secondaria primo grado (scuola media)<br>Scuola secondaria primo grado (scuola media)<br>Scuola secondaria primo grado (scuola media)<br>Scuola secondaria primo grado (scuola media) | Azioni<br>Q<br>Q<br>Q<br>Q<br>Q<br>Q      |

Cliccando sulla lente *Q*, è possibile verificare i dettagli delle singole occorrenze.